# SDGs貢献Webアプリ ユーザーガイド

SDGs貢献アプリは、WEBアプリの形式で提供しています。

以下の3ステップでご活用ください。

| ステップ1 | JSAF会員の方 | 2ページ |
|-------|----------|------|
|       | ユーザー登録   | 5ページ |
|       | ログイン     | 7ページ |
| ステップ2 | 参加大会登録   | 8ページ |
| ステップ3 | 環境貢献登録   | 9ページ |

Ver1 2023年8月31日 Ver2 2024年7月13日 Ver3 2025年6月30日

日本セーリング連盟環境委員会

### ステップ1:ユーザー登録

※大会当日ではなく、事前のログイン・ユーザー登録手続きを推奨します。

#### ■JSAF会員の方

(1)アプリのページに接続してください。<a href="https://sdgsapl.jsaf.or.jp/">https://sdgsapl.jsaf.or.jp/</a> (下記QRコード)

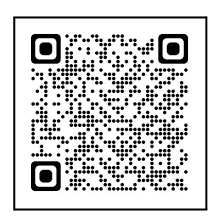

| <ホーム画面> <パスワー<br>SALING<br>SALING<br>SALIN | ドリセット画面><br>MARAN<br>SAME AGREATION<br>SAME AGREATION                        |
|----------------------------------------------------------------------------------------------------|------------------------------------------------------------------------------|
| SDGs <b>貢献アプリ</b><br>ユーザー名                                                                                                    | パスワードリセット<br>メールアドレスとログインID<br>を入力してください。<br>ログインIDをお忘れの方はメ<br>ールアドレスと姓名を入力し |
| パスワード<br>〇ログインしたままにする                                                                                                    | てください。<br>example@mail.com                                                   |
| <u>パスワードを忘れた場合</u><br>ログイン                                                                                                    | ログインID<br>姓 名                                                                |
| <u>ユーザー登録ページへ</u>                                                                                                    | 送信                                                                           |

(2)初回ログイン時は、「パスワードを忘れた場合」をクリックして下さい。メールアドレス・姓名を入力して【送信】ボタンを押すと、初期パスワードが送付されます。 ※ログイン後、マイページからパスワードを再設定できます。 (パスワード設定推奨:英(大文字小文字)数記号等8桁以上)

<重要> \* JSAF会員でない方 \* JSAF会員登録をクラブ・学校等の団体や家族等(ジュニア含め)で1つ のメールアドレスを共有して登録している方 ⇒メールアドレス送信時にエラーが発生しますので、 P.5の「■新規ユーザー登録」に進んでください。 (3)【ユーザー名】にJSAF会員登録で登録しているメールアドレスを入力してください

| JAPAN<br>SAILING<br>FEDERATION<br>公益財団法人日本セーリング連盟 |
|---------------------------------------------------|
| SDGs <b>貢献アプリ</b>                                 |
| ユーザー名                                             |
| パスワード                                             |
| □ログインしたままにする                                      |
| <u>パスワードを忘れた場合</u>                                |
| ログイン                                              |
| ユーザー登録ページへ                                        |

- (4)【□ ログインしたままにする】にチェックを入れれば、 毎回のログインをせずにアプリを利用できます。
- (5)【ログイン】ボタンを押してください。ホーム画面に切り替わります。
- (6)【マイページ】ボタンを押してしてください。

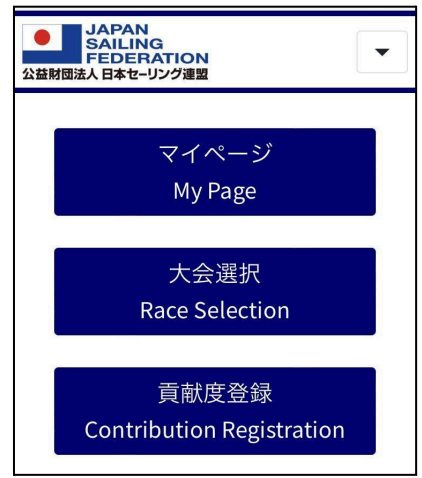

(7)基礎情報画面に切り替わるので、詳細情報を入力してください。

| ユーザー登録            |                            |    |   |
|-------------------|----------------------------|----|---|
| 「*」を付けている項目は必須項目  | 8                          |    |   |
| メールアドレス※          |                            |    |   |
| パスワード※            |                            |    |   |
| *半角の英大文字、英小文字     | 字、数値の3種を最低1文字ずつ、8~24       | 桁  |   |
| 姓※                |                            | 名※ |   |
| 所属                |                            |    | ٣ |
| チーム・クラブ           |                            |    |   |
| *                 |                            |    |   |
| 私はロボットではあり<br>ません | reCAPTCHA<br>プライバシー - 利用規約 |    |   |

✔登録

| 項目              | 入力内容                        |
|-----------------|-----------------------------|
| メールアドレス<br>(必須) | 個人アドレスをご入力ください              |
| パスワード(必須)       | 半角英大文字·英小文字·数字·記号           |
| 姓·名(必須)         | お名前                         |
| 所属              | JSAF登録時に主に登録している団体を選択       |
| チーム・クラブ(任意)     | 学校・ヨットクラブ・クルーザーチーム名などを任意で入力 |

(8)【登録】ボタンを押してください。

(9)【戻る】ボタンを押してホーム画面に戻ってください。

### ■新規ユーザー登録

(1)アプリのページに接続してください。<a href="https://sdgsapl.jsaf.or.jp/">https://sdgsapl.jsaf.or.jp/</a> (下記QRコード)

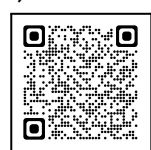

(2)【ユーザー登録ページへ】ボタンを押してください。

| JAPAN<br>SAILING<br>FEDERATION<br>公益財団法人日本セーリング連盟 |
|---------------------------------------------------|
| SDGs <b>貢献アプリ</b>                                 |
| ユーザー名                                             |
| パスワード                                             |
| □ログインしたままにする                                      |
| <u>パスワードを忘れた場合</u>                                |
| ログイン                                              |
| <u>ユーザー登録ページへ</u>                                 |

(3)基礎情報画面に切り替わるので、詳細情報を入力してください。

| ユーザー登録                                 |                 |
|----------------------------------------|-----------------|
| 「*」を付けている項目は必須項目                       |                 |
| メールアドレス※                               |                 |
| パスワード※                                 |                 |
| *半角の英大文字、英小文字、数値の3種                    | ■を最低1文字ずつ、8~24桁 |
| 姓※                                     | 名※              |
| 所属                                     | ×               |
| チーム・クラブ                                |                 |
| <ul> <li>私はロボットではあり<br/>ません</li> </ul> | A 90            |
|                                        | ◆登録             |
|                                        |                 |
| 項目                                     | 入力内容            |

| メールアドレス<br>(必須) | 個人アドレスをご入力ください              |
|-----------------|-----------------------------|
| パスワード(必須)       | 半角英大文字·英小文字·数字·記号           |
| 姓·名(必須)         | お名前                         |
| 所属              | JSAF登録時に主に登録している団体を選択       |
| チーム・クラブ(任意)     | 学校・ヨットクラブ・クルーザーチーム名などを任意で入力 |

(4)【登録】ボタンを押してください。

(5)【戻る】ボタンを押してホーム画面に戻ってください。

### ■ログイン

(1)アプリのページに接続してください。<a href="https://sdgsapl.jsaf.or.jp/">https://sdgsapl.jsaf.or.jp/</a> (下記QRコード)

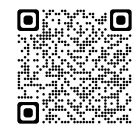

(2)ログインID(会員番号またはメールアドレス)・パスワードを入力の上、【ログイン】 ボタンを押してください。

| JAPAN<br>SAILING<br>FEDERATION<br>公益財団法人日本セーリング連盟 |
|---------------------------------------------------|
| SDGs <b>貢献アプリ</b>                                 |
| ユーザー名                                             |
| パスワード                                             |
| □ログインしたままにする<br>パスワードを忘れた場合                       |
| ログイン                                              |
| ユーザー登録ページへ                                        |

※このアプリにご参加の期間中毎回上記の作業をするのが面倒であれば【ログイン したままにする】をチェックすれば毎回ログインをしないでアプリに入ることができま す。

## ステップ2:参加大会登録

(1)参加している大会を選択します。

- ・【大会名】に大会名を入力し【検索】ボタンを押して 検索してください。
- ・または【開催日付】に大会期間を入力し【検索】ボタンを押して 検索してください。
- ・大会リスト候補から、チェック欄にチェックを入れてください。

| JAPA<br>SAILI<br>FEDE<br>公益財団法人日本也 | N<br>NG<br>RATION<br>リング連盟            |                       |
|------------------------------------|---------------------------------------|-----------------------|
| 大会選択                               |                                       |                       |
| 大会名                                |                                       |                       |
| 開催日付                               | yyyy/mm/dd                            |                       |
| ∼ yyyy/mm                          | n/dd                                  |                       |
|                                    |                                       | 検索                    |
| SD<br>SD<br>202                    | G <b>s トライア</b><br>大会<br>3-06-26~2024 | <b>アルテス</b><br>-03-31 |

(2)【決定】ボタンを押して、ホーム画面に戻ってください。

※参加している大会名がマイページの参加中大会にも反映されます。

## ステップ3:環境貢献登録

(1)ホーム画面で【貢献度登録】ボタンを押してください。

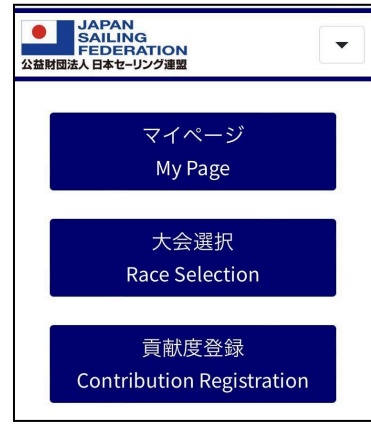

(2)当日に実施した貢献活動項目のチェック欄に チェックを入れてください。(イラスト上部 文章の左側ボックス) ※会期中、日々当日分を登録できます。

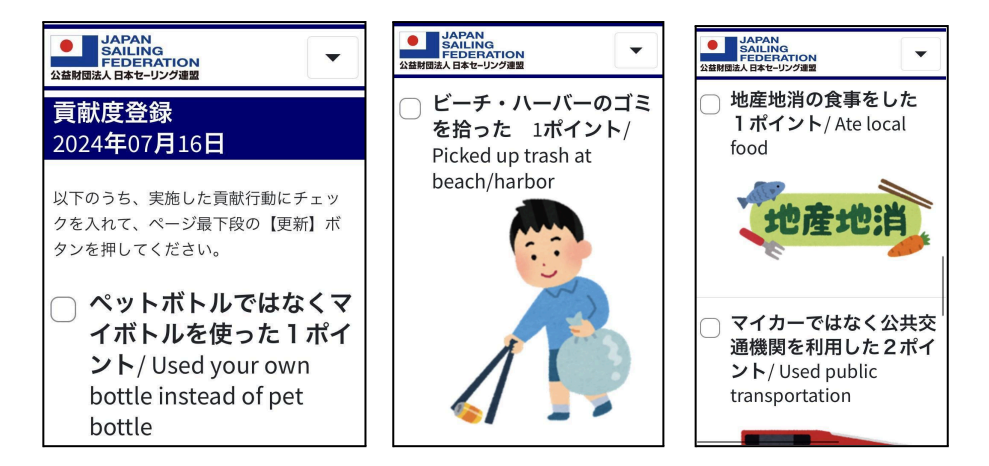

| No. | 貢献項目                                              |
|-----|---------------------------------------------------|
| 1   | https://www.facebook.com/JSAF.sustainability/ を見た |
| 2   | JSAFのサステナビリティバイブルを読んだ                             |
| 3   | ビーチー・ハーバーのゴミを拾った                                  |
| 4   | ペットボトルではなくマイボトルを使った                               |
| 5   | マイカーではなく公共交通機関を利用した                               |
| 6   | レジ袋をもらわずエコなバッグを使った                                |
| 7   | 地産地消の食事をした                                        |
| 8   | 海中のゴミ拾いをした                                        |
| 9   | 環境貢献した事を#残したいのはきれいな海をつけて発信した                      |

<貢献項目の初期設定>

(3)【更新】ボタンを押してください。

※各項目は当日分のみ更新できます。 ※選択できる<u>貢献項目は参加大会の開催期間になると見られるようになりま</u> <u>す。(大会期間の前には選択画面に入れません。)</u>

(4)貢献度はマイページ下方の表示で確認してください。 貢献ポイント数・脱炭素相当量が日々更新されます。

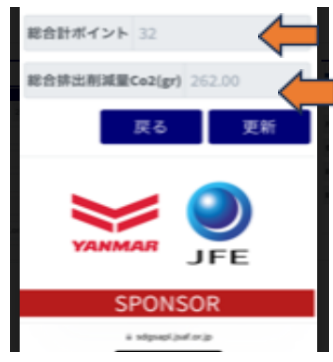

♀ 大会期間中使い易くするために、スマホのブックマークやホーム画面に本WEB アプリのURLをコピーしておくと便利です。

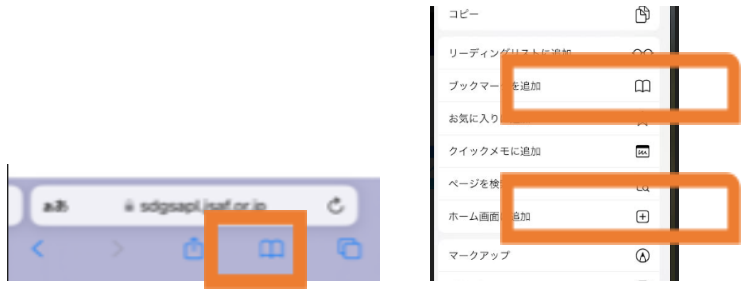

#### く注意事項>

- \*同一人物が同時に複数のレースに参加することはできません。
- \*スマホがない方はPCでも参加することができます。
- \*本アプリへのログイン状態を維持することで、次回からはログインせずに、次に参加する大会を選択することができます。

#### <アプリ管理者機能>

\*このアプリでは大会ごとおよび指定の期間ごとに集計し、ポイントの個人別ランキング表示、脱炭素相当量の個人ランキングおよびその大会全体での脱炭素貢献 相当量等を可視化することができます。

#### <個人情報の取り扱いについて>

\* JSAFは本アプリで使用する個人情報につきまして、このアプリの管理、および環境 貢献評価以外の目的では一切使用しません。またJSAFはアプリの開発業者、保 守管理業者とも秘密保持契約を締結しております。

#### <問い合わせ先>

ご不明な点、ご質問がありましたら環境委員会 kankyo@isaf.or jpへ。